## Instruktion inloggning på hemsida

- 1. Gå in på hemsidan www.narkolepsiforeningen.se
- 2. Klicka på "Glömt lösenord" längst ner i vänstra hörnet

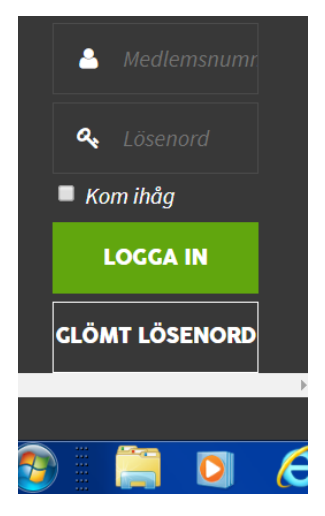

3. Då får ni en ruta enligt nedan

| Ange ditt användarnamn eller e-postadress. Du<br>kommer att få en länk för att skapa ett nytt<br>lösenord via e-post. |       |
|----------------------------------------------------------------------------------------------------|-------|
| Användarnamn eller e-postadress<br>Få ett nytt lösenord                                                               | ]     |
| Logga in                                                                                                    | '<br> |
|                                                                                                    |       |

- 4. Skriv in er mailadress och klicka på "Få ett nytt lösenord"
- 5. Du får då ett mail till din mailadress med följande text:

Någon har begärt återställning av lösenordet för följande konto: <u>https://narkolepsiforeningen.se/</u>

Användarnamn: (ditt fyrsiffriga medlemsnummer)

Om detta är ......

För att återställa ditt lösenord besök följande adress: (Här kommer då en länk som ni skall klicka på)

- 6. Klicka på länken, du kommer då in på en sida där du få ett nytt lösenord, alternativt att du skriver in ett eget nytt lösenord i rutan för lösenord.
- 7. Klicka på "Återställ lösenordet"